SOAR – LAB 2

Introduction to Code Versioning, Debugging, loggers, Refactoring and Profiling

**Objective:** This lab will provide an introduction to several key concepts of effective and collaborative code development

# Step 1: Login in to your GitLab Account: <a href="https://gitlab.unil.ch">https://gitlab.unil.ch</a>

You should be able to login using your UNIL credentials (username (not email), UNIL password)

Gitlab is an Open source software to collaborate on code

### Step 2: Download and Install Sourcetree: <u>https://www.sourcetreeapp.com/</u>

Sourcetree is a free git client to visualize and manage your repositories

### Step 3: Versioning

Clone the repository containing the source code of todays lab on your local machines to perform todays Lab exercises.

Enter the following into sourcetree [New -> clone from URL] Source URL: https://gitlab.unil.ch/adiallo4/soar\_lab2.git

In case, you are on Linux machine, you can directly clone the repository using the following command in the Terminal

git clone https://gitlab.unil.ch/adiallo4/soar\_lab2.git

# Step 4: Coding

a. Open the downloaded project in NetBeans

b. Execute the code [Right click on the project -> Run]

c. Make sure that the code Builds and Executes (You should be able to see the game screen) (don't play too much)

### **Step 5: Versioning**

Create a branch in Netbeans [Team -> Branch -> Create Branch] Use you last name as the name of the branch

### Step 6: Coding

Switch to your branch [Team -> branch -> switch to branch -> choose your branch]

Add the following line in the main class system.out.println("It works!");

Commit this change on your branch [Team-> Commit -> Enter commit message -> commit]

Now push [Team -> Remote -> Push]

### Step 7: Using Loggers

Navigate to the Main Class file and declare the logger

private static final Logger LOGGER = Logger.getLogger("Hello");

Then in the main method, show a message using Logger

LOGGER.info("It works");

Now, repeat it for Class Enemy to check the collision.

#### Step 8: Debugging

Add a breakpoint in the Enemy.checkCollision() method and run in debug mode (click the icon next to the run button)

In order to add a breakpoint, you simply need to click on the corresponding code line.

Now the game will stop once there is a collision.

### Step 9: examine local variables, objects and method calls in the stack trace

**Step 10:** rename the Enemy.isdead variable into Enemy.isgone with preview before actually doing the refactoring [Rick click on the variable -> refactor -> rename -> preview]

Make sure to preview before refactoring to check all the changes performed due to renaming.

Now click on Do Refactoring.

**Step 11:** Similar to Step 10, rename the Enemy.follow() method into Enemy.chase() with preview before actually doing the refactoring

Step 12: Now rename the Enemy class into EnemyImpl with preview before actually doing the refactoring

Step 13: extract an interface from the EnemyImpl class (will all public methods) and name it Enemy, explain the rational by saying you want to add new types of enemies in the game (not just crows)

[Right click on the class -> Refactor - > Extract interface -> Select all methods -> Rename new interface to Enemy]

Step 14: run the project in profiling mode in telemetry mode (graphs)

[Profile project -> configure session -> Telemetery]

Now click the Profile button in the tool bar to collect profiling data

Check the memory usage, CPU, Garbage collection and other stats.

Step 15: run the project in profiling mode in method mode (time spent in each method / hotspots)

[Profile -> Methods]

Here you see execution time and stats related to each method.